| NOMBRE DEL PRODUCTO:                    | ARANDA SERVICE DESK WEB 8.23.0 |
|-----------------------------------------|--------------------------------|
| VERSIÓN DE ACTUALIZACIÓN QUE SE LIBERA: | 8.23.0                         |
| FECHA DE LIBERACIÓN                     | 08/11/2019                     |

#### DESCRIPCION DE CADA ERROR CORREGIDO

## **DESCRIPCIÓN DE CAMBIOS IMPLEMENTADOS**

#### CASO 10061:

✓ Se modifica la opción de "Consola de usuario/Opciones de acceso" en la consola web de configuración (BASDK) para agregar un nuevo campo no obligatorio de tipo lista llamado "Proyecto por defecto para la Base de conocimiento" que permite seleccionar el proyecto por defecto para la base de conocimiento de USDKV8. En este campo se muestran todos los proyectos activos.

Al instalarse el desarrollo, el nuevo campo no tiene un valor por defecto seleccionado.

La selección de proyecto por defecto se comporta de la siguiente manera en la consola USDKV8:

- Al ingresar a la base de conocimiento en el combo de proyectos se muestran solamente los proyectos que están habilitados para el usuario (checkbox de "Inhabilitar para Usuarios" desmarcado) y que tienen artículos publicados.
- Si no se selecciona un proyecto por defecto (SETINGENERAL 2250), al ingresar a la consola y en seguida la base de conocimiento se muestra seleccionado por defecto el proyecto configurado en el SETINGENERAL (2128). Si no hay un proyecto configurado en el SETINGENERAL (2128) se muestra el primer proyecto por nombre.
- Si se selecciona un proyecto por defecto (SETINGENERAL 2250), al ingresar a la consola y en seguida a la base de conocimiento se muestra seleccionado por defecto el proyecto configurado por defecto.
- Si el usuario no se encuentra asociado al proyecto configurado por defecto (SETINGENERAL 2250), o al proyecto del SETINGENERAL (2128) se muestra seleccionado por defecto el primer proyecto por nombre.
- Si el proyecto seleccionado en la Base de conocimiento no está en "Registrar caso", en "Registrar caso" se muestra seleccionado por defecto el primer proyecto por nombre.
- Si el proyecto seleccionado en "Registrar caso" no está en la Base de conocimiento, en la Base de conocimiento se muestra seleccionado por defecto el primer proyecto por nombre.
- Al ingresar a la consola y en seguida a "Registrar caso" se muestra seleccionado por defecto el proyecto configurado en el SETINGENERAL (2128). Si no hay un proyecto configurado en el SETINGENERAL (2128) se muestra el primer proyecto por nombre.
- Si ningún proyecto tiene artículos asociados, al dar clic sobre las opciones de "Artículos" se genera el mensaje "No hay artículos asociados en ningún proyecto".

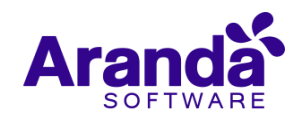

- La selección de proyecto en la Base de conocimiento (combo de proyectos) y Registro de casos (proyecto seleccionado por defecto) continúa ligada como hasta la fecha, por tanto, el cambio de proyecto en alguna de las dos secciones afecta a la otra.
- La funcionalidad de proyectos listados al crear casos desde USDKV8 no cambia.

#### CASO 10264:

- ✓ Se realizan los siguientes ajustes en la configuración de reglas de BASDK con el fin de identificar de mejor manera los servicios y campos adicionales avanzados:
  - 1. Se modifica la configuración de reglas de REQUERIMIENTOS, INCIDENTES, CAMBIOS, PROBLEMAS para que al mostrar los servicios disponibles en la condición tipo 1 siempre sea visible el id y el nombre del "Servicio" (id Nombre del servicio).

| Editar / Regla                                                                                                    |                      |                         |                                                                             |        |      |
|----------------------------------------------------------------------------------------------------|----------------------|-------------------------|-----------------------------------------------------------------------------|--------|------|
| <ul> <li>Tipo de Registro</li> <li>Fipo de condición</li> <li>Condición 1</li> <li>Con</li> <li>Campo</li> <li>SERVICIO</li> </ul> | INCIDENTES           | ón 3 O Conc<br>Operador | Valor                                                                       | ¥      |      |
| SERVICIO                                                                                                    | •                    | - •                     | 19 - Acceso Remoto (VPN)<br>22 - AELS Deceloramiento do originación directo | -<br>- |      |
| Tipo de condición                                                                                                    | Nombre               | Campo                   | 16 - Aplicaciones Comerciales                                               |        | po 2 |
| Condición 1                                                                                                    | C1                   | ESTADO                  | 8 - Aprovisionamiento de Almacenamiento<br>9 - Aprovisionamiento de Equipo  |        |      |
| Condiciones de la regla<br>Ingrese en este espacio                                                                                 | la expresión que des | sea validar co          | 4 - Bases de Datos<br>10 - Certificados Digitales                           |        |      |
| C1                                                                                                    |                      |                         | 17 - Correo                                                                 |        |      |
|                                                                                                    |                      |                         | 20 - Dispositivo Móvil                                                      |        |      |

 Se modifica la configuración de reglas de REQUERIMIENTOS, INCIDENTES, CAMBIOS, PROBLEMAS, TAREAS para que al mostrar los campos adicionales avanzados disponibles en la condición tipo 4 siempre sea visible el identificador y el nombre del campo (identificador - Nombre del campo).

| Nuevo / Regla                                      |                                                    |
|----------------------------------------------------|----------------------------------------------------|
| Tipo de Registro     REQUERIMIENTO DE SERVICIO     | Y                                                  |
| Tipo de condición                                  |                                                    |
| ○ Condición 1 ○ Condición 2 ○ Condición 3 ◎ Condic | ción 4                                             |
| Campo                                              | Operador Valor                                     |
| Adicional: TNumA2LRF - TNumAL-RF (Decimal)         | ▼ > ▼                                              |
| Adicional: TNumA2LRF - TNumAL-RF (Decimal)         | A                                                  |
| Adicional: TNumA1LRF - TNumAL-RF (Entero)          |                                                    |
| Adicional: TextoNumRF - TextoNumRF                 | 1 Operador Valor Campo 2                           |
| Adicional: Texto2a - Texto 2:                      |                                                    |
| Adicional: Texto1a - Texto:                        |                                                    |
| Adicional: Red2 - Red2                             |                                                    |
| Adicional: Red1 - Red1                             | s condiciones que definió (ej. (C1 and C2) or C3). |
| Adicional: Prueba1 - Prueba1                       |                                                    |
| Adicional: Problema - Problema                     |                                                    |
| A 19 P A 19 P AL P                                 |                                                    |

3. Se agrega una columna de "identificador" en la ventana de seleccionar TAGS de campos adicionales avanzados. En dicha columna se muestra el identificador del campo adicional.

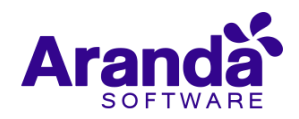

| Seleccionar                                            |                         |           |
|--------------------------------------------------------|-------------------------|-----------|
| Seleccionar 😣 Cerrar                                   |                         |           |
| Campos del caso  Campos adicion                        | nales avanzados         |           |
| Tipo  Nombre                                           | Identificador           | Тіро      |
| Tipo: Categoría                                        |                         |           |
| CampoCate:                                             | AvanzadoCateTI          | Categoría |
| TNumAL-RF (Entero)                                     | TNumA1LRF               | Categoría |
| Multiselect RF (Categoría):                            | MultiselectRFAdv        | Categoría |
| Tipo: Estado (Showing 7 of 11 items. Group continuity) | nues on the next page.) |           |
| Elemento                                               | Campoadi1               | Estado    |
| Texto:                                                 | Texto1a                 | Estado    |
|                                                        |                         | Estada    |

En ASDKV8 se agrega una columna de "identificador" en la ventana de seleccionar TAGS de campos adicionales avanzados al enviar correo de forma manual. En dicha columna se muestra el identificador del campo adicional.

|      | Adicionar tag                            |                                   | >            |
|------|------------------------------------------|-----------------------------------|--------------|
|      | Campos del caso 🖲 Campos adicional       | es avanzados                      |              |
|      | Nombre                                   | Identificador                     | Тіро         |
|      | Tipo: Categoría                          |                                   | *            |
|      | CampoCate:                               | AvanzadoCateTI                    | Categoría    |
|      | TNumAL-RF (Entero)                       | TNumA1LRF                         | Categoría    |
|      | Multiselect RF (Categoría):              | MultiselectRFAdv                  | Categoría    |
|      | 🗏 Tipo: Estado (Showing 7 of 11 items. G | roup continues on the next page.) |              |
|      | Elemento                                 | Campoadi1                         | Estado       |
|      | Texto:                                   | Textoia                           | Estado       |
|      | Texto 2:                                 | Texto2a                           | Estado       |
|      | - 1 - i                                  | - 1 ·                             | <b>F</b> ( ) |
| 203: |                                          |                                   |              |

Este campo cuenta con las mismas posibilidades que existen hoy para campos adicionales:

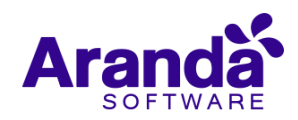

- Básicos: Obligatorio, Visible, Guardar Historial.
- Avanzados: Guardar Historial, Para el Especialista (Obligatorio, Editable, Visible), Para el Usuario (Obligatorio, Editable, Visible).

Al seleccionar el tipo de campo "Selección múltiple" se habilita una sección en la que se pueden ingresar los valores. No se permite digitar los caracteres <, > y coma (,).

| omplete la informa                      | ción para la creación de cam | ipos adicionales.   |  |
|-----------------------------------------|------------------------------|---------------------|--|
| legistrar para:                         | Incidentes                   | Opciones Avanzadas  |  |
| dentificador                            |                              | ?                   |  |
| lombre del campo                        |                              | ?                   |  |
| ipo de dato                             | Selección múltiple           | v                   |  |
|                                         |                              |                     |  |
| Nuevo elemento                          | 2                            | 2 <u>Actualizar</u> |  |
| Nuevo elemento<br>Valor                 | 2                            | 2 <u>Actualizar</u> |  |
| Nuevo elemento<br>Valor                 | 2                            | 2 Actualizar        |  |
| Nuevo elemento<br>Valor<br>Guardar Cano | celar                        | 2 <u>Actualizar</u> |  |
| Nuevo elemento<br>Valor<br>Guardar Can  | celar                        | 2 <u>Actualizar</u> |  |
| Nuevo elemento<br>Valor<br>Guardar Cano | celar                        | 2 <u>Actualizar</u> |  |
| Nuevo elemento<br>Valor<br>Guardar Can  | celar                        | 2 <u>Actualizar</u> |  |

Se debe ingresar por lo menos un valor, si no se ingresan valores se genera el mensaje de error "Campo Requerido: Debe ingresar elementos".

Una vez configurado un campo de tipo Selección múltiple, este se muestra y valida en las consolas web de especialista (ASDKV8) y de usuario (USDKV8) de acuerdo a la configuración seleccionada en BASDK.

| TNumBL-RF                                               | TNumBFL-RF                      |
|---------------------------------------------------------|---------------------------------|
| Multiselect RF: (*)<br>Chic × El C × El Ta × La e ×(5)▼ |                                 |
| Campos por categoria<br>TNumAL-RF (Entero)              | Multiselect RF (Categoría): (*) |
|                                                         | Costa Ri ×                      |

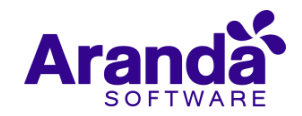

| TNumBL-RF                         | TNumBFL-RF                    |
|-----------------------------------|-------------------------------|
| * Multiselect RF:                 |                               |
| Chichén It: × El Coliseo de ×(2)▼ |                               |
| Campos por categoría              |                               |
| TNumAL-RF (Entero)                | * Multiselect RF (Categoría): |
|                                   | Colombia × Costa Rica × (2    |

La selección múltiple se comporta de la siguiente manera en las consolas ASDKV8 y USDKV8:

- Si el campo no tiene valores seleccionados se muestra la opción (Seleccione).
- Al desplegar el campo se muestra la lista de valores configurados y cada valor tiene un check box al lado izquierdo para marcar/desmarcar.

|    | L            |       |   |
|----|--------------|-------|---|
|    | Colombia     |       |   |
| )▼ | 🗸 Costa Rica |       |   |
|    | México       |       |   |
|    | Perú         |       |   |
|    | Costa Ri x   | (1) ▼ | - |

- Se permite seleccionar más de un valor.
- Se permite marcar/desmarcar una o varias de las opciones listadas para el campo.
- Si el campo se configura como obligatorio, no se permite guardar el caso hasta se marque por lo menos una opción.
- Cuando se marca un valor de la lista, este se visualiza en el espacio del campo de selección múltiple. Al desplegar el campo se muestran también los valores seleccionados, en caso que no se alcancen a visualizar todos los valores seleccionados en el espacio del campo.
- Al lado derecho de los campos se muestra un número entre paréntesis que corresponde a la cantidad de valores seleccionados.
- Al ingresar a un caso en modo visualización y acercar el cursor a un campo de tipo Selección múltiple, se expande el campo para mostrar los valores seleccionados.

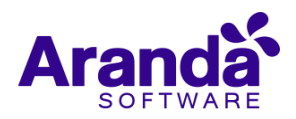

• Al acercar el cursor a un campo avanzado configurado como solo visible, este se expande para mostrar los valores seleccionados.

Este tipo de campo también está disponible para ser reemplazado como TAG, tanto en la acción de (Envío de correo desde regla) y (Envío de correo desde caso). Al reemplazarse lista los valores seleccionados, separados por coma.

En la configuración de condiciones (tipo1, tipo 4) de reglas para los campos de tipo Selección múltiple se pueden utilizar los operadores =, <> y en el campo "Valor" se listan los valores configurados para el campo de Selección múltiple.

Los campos de tipo (Selección múltiple) no se pueden configurar para ser anidados.

#### CASO 10260:

✓ A partir de la fecha el proveedor de mapas por defecto en las consolas de Aranda será Open Source (Open Street Maps + Nominatim), sin embargo, si el cliente dispone de una suscripción a alguno de los otros proveedores disponibles (Standard Package (Open Street Maps + Arcgis Geocoding), Google Maps Basic, Google Maps Premium) y desea utilizarla, podrá hacerlo ingresando en la configuración de mapas la información que el proveedor le entregue al cliente para su uso.

La nueva implementación de mapas se realiza en la consola web de configuración (BASDK) y en la consola web de especialistas (ASDKV8). A continuación, se mencionan los ajustes realizados en cada consola.

#### Consola de configuración web (BASDK) - Configuración de mapas:

Se crea una nueva opción "Configuración/Configuración de mapas" para configurar los valores por defecto de los mapas. Esta opción cuenta con los siguientes permisos:

- VIEW MAP CONFIGURATION: Si se tiene habilitado el permiso se visualiza la nueva opción de menú. Si se tiene deshabilitado el permiso no se visualiza la nueva opción de menú.
- EDIT MAP CONFIGURATION: Si se tiene habilitado el permiso se permite editar los campos del formulario y guardar los cambios realizados. Si se tiene deshabilitado el permiso se muestran los campos cómo sólo de lectura, el mapa queda bloqueado y el botón de "Guardar" queda desactivado.

Al ingresar a realizar la configuración de mapas se muestra un formulario con los siguientes campos:

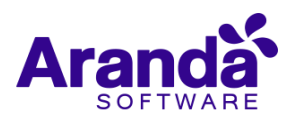

## Configuración mapas

|                                                                                                 | 1                                                                                                    |
|-------------------------------------------------------------------------------------------------|----------------------------------------------------------------------------------------------------|
| Proveedor de mapas                                                                              | Localización                                                                                                    |
| Open Source (Open Street Maps + Nominatim)                                                      | Jardin Botonico                                                                                                    |
| Proveedor por defecto                                                                           | Simón Bolívar Metropolitan Park, Av. Calle 53 y Av. Esmeralda #s/r 🛷 🕂 🕇                                                                                                    |
| País de búsqueda<br>Seleccione el país que se utilizara para realizar las búsquedas en el mapa. |                                                                                                    |
| Colombia                                                                                        |                                                                                                    |
| Zoom*<br>Configure el zoom por defecto para el mapa (1 muy lejos / 20 muy cerca).<br>15         | Controngeneration<br>Control of the second second sec |

- **Proveedor de mapas (lista de valores):** Este campo permite seleccionar el proveedor de mapas. Los valores disponibles son:
  - Open Source (Open Street Maps + Nominatim)
  - Standard Package (Open Street Maps + Arcgis Geocoding)
  - Google Maps (Basic)
  - Google Maps (Premium)
- Proveedor por defecto (checkbox): Permite marcar a un proveedor como proveedor por defecto. El
  proveedor por defecto es el que se utiliza para visualizar los mapas y realizar las búsquedas en los
  mapas de las consolas web de BASDK y ASDKV8.

Si se intenta desmarcar el proveedor que está por defecto, al guardar el sistema lo marcará nuevamente como proveedor por defecto.

- Los campos Client ID, Client Secret y API Key (campos obligatorios tipo texto) se muestran y validan de acuerdo al "Proveedor de mapas" seleccionado:
  - Standard Package (Open Street Maps + Arcgis Geocoding): Muestra y valida los campos Client ID, Client Secret.

Este proveedor genera un token que tiene una vigencia de dos semanas (la fecha se guarda en formato UTC) y la actualización del mismo se realiza de dos formas:

- Cada vez que se guarde la configuración (teniendo al proveedor marcado como proveedor por defecto) siempre que los datos (Client ID, Client Secret) sean válidos. Si al guardar no se logra obtener un token válido se genera el mensaje de error "No se pudo obtener el token, verifique la configuración".
- 2. El servicio (Aranda Worker) realiza la validación de la vigencia del token cada 30 minutos y 12 horas antes de la expiración hace la renovación, si esta no es exitosa, el servicio dejará el respectivo mensaje en el Visor de Eventos de Windows en la sección

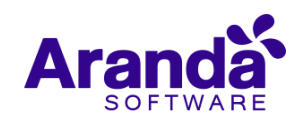

de (Aranda Worker) y en su próxima ejecución intentará nuevamente renovar el token. Si el token no está vigente, no se pueden realizar búsquedas en el mapa.

La renovación del token se hace efectiva sólo si el proveedor por defecto es Standard Package (Open Street Maps + Arcgis Geocoding).

|                                                                      | , ·-, ·- ·- ·- ·-                                                                                                    | · · · · · · · · · · · · · · · · · · ·                                        | · · · · · · · · · · · · · · · · · · · |
|----------------------------------------------------------------------|----------------------------------------------------------------------------------------------------|------------------------------------------------------------------------------|---------------------------------------|
| Information                                                          | 28/10/2019 1:31:51 p. m.                                                                                                    | Aranda Worker ASDK                                                           | 1 None                                |
| (i) Information                                                      | 28/10/2019 1:30:54 p. m.                                                                                                    | Aranda Worker AAM                                                            | 1 None 🗠                              |
| <                                                                    | 11                                                                                                    | I                                                                            | >                                     |
| Event 1, Aranda Work                                                 | ker ASDK                                                                                                    |                                                                              | ×                                     |
| General Details                                                      |                                                                                                    |                                                                              |                                       |
| Process total exec<br>00:00:00.000<br>00:00:00.000<br>gpeGDjy1s9KU3A | :ution time: 00:00:00.015<br>Renew token Started<br>Renew token success token:UzDn_YwPNVLT2jzIbil<br>cFevsAP7PXJ_8Txw8ACXSOt4d_b9AvUEJc2NImGIal | LeuHErn-CqCeNRXFZVDzQZYDWjHQIRcF2Edv<br>LeFwxcnCGVm9S2p3GJTtN7CxNWTCaTbzpFu/ | /hfqD-<br>A                           |

- Google Maps (Basic): Muestra y valida el campo API Key.

Si se ingresa un API Key incorrecto, al guardar la configuración (teniendo al proveedor marcado como proveedor por defecto) se genera error en el mapa.

- Google Maps (Premium): Muestra y valida el campo Client ID.

Si se ingresa un Client ID incorrecto, al guardar la configuración (teniendo al proveedor marcado como proveedor por defecto) se genera error en el mapa.

- Open Source (Open Street Maps + Nominatim): No muestra ni valida los campos.

Si no se ingresa información en alguno de los campos validados, al guardar se muestra abajo del campo faltante el mensaje "Por favor ingrese el "Nombre del campo"".

- País de búsqueda (lista de valores): Este campo permite seleccionar el país que se utilizará para realizar las búsquedas en el mapa.
- Zoom (campo numérico obligatorio): Corresponde al zoom por defecto que se mostrará al visualizar los mapas en las consolas web de BASDK y ASDKV8. Permite ingresar valores entre 1 (muy lejos) y 20 (muy cerca).

Si no se ingresa información en el campo o se ingresa un valor por fuera del rango (1-20), al guardar se genera el mensaje de error "Por favor ingrese un valor entre 1 y 20".

• Localización (campo obligatorio): Permite ingresar la localización en la caja de texto o seleccionar un punto en el mapa. Las búsquedas de la localización se hacen dentro del país de búsqueda seleccionado.

Se puede alejar y acercar el mapa.

Si no se ingresa información en el campo, al guardar se genera el mensaje de error "Campo requerido".

Al guardar se pueden visualizar los cambios en el mapa, siempre y cuando el proveedor esté marcado como "Proveedor por defecto". Si no es el proveedor por defecto, no se visualizan los cambios en el mapa hasta que el proveedor se marque como "Proveedor por defecto".

Al cambiar entre proveedores se muestra la localización del proveedor por defecto, para modificarla se debe realizar una nueva búsqueda de localización.

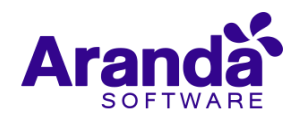

Para poder realizar búsquedas en un nuevo país seleccionado, se debe seleccionar el país, guardar (al guardar se seguirá mostrando la localización del país que estuviera configurado antes) y luego si realizar la búsqueda de la nueva localización.

La configuración por defecto una vez se realice la actualización es la siguiente:

- **Proveedor de mapas:** Open Source (Open Street Maps + Nominatim).
- Proveedor por defecto: Se muestra marcado para Open Source (Open Street Maps + Nominatim).
- **País de búsqueda:** Si se tiene información en el SetId = 2237 de SETINGENERAL, se muestra dicho país, si no, se deja Colombia.
- **Zoom:** 2.
- Localización: Se deja en blanco y el punto en el mapa se ubica en la latitud (4.736013599353143) y longitud (-74.06033992767334).

#### Consola de configuración web (BASDK) - Compañías:

- Se cambia el nombre del campo "Dirección Google" por "Geolocalización" (campo visible cuando se habilita la integración con AFLS).
- Al ingresar a crear compañías (Opciones/Compañía) se muestra el mapa del proveedor configurado por defecto con el zoom configurado por defecto. La caja de texto se muestra en blanco y en el mapa se muestra el punto configurado.
- Al ingresar a editar o visualizar compañías (Opciones/Compañía) se muestra el mapa del proveedor configurado por defecto con el zoom configurado por defecto. En la caja de texto se muestra la dirección guardada en Base de Datos y la ubicación en el mapa corresponde con la dirección guardada.
- En los mapas se permite ingresar la localización en la caja de texto o seleccionar un punto en el mapa. Las búsquedas de la localización se hacen dentro del país de búsqueda configurado.
- Se puede alejar y acercar el mapa.
- Si el proveedor de mapas configurado es Standard Package (Open Street Maps + Arcgis Geocoding) y el token no está vigente, no se pueden realizar búsquedas en el mapa.
- Si el proveedor de mapas configurado es Google Maps/Google Maps Premium y la información de Client ID o API Key es incorrecta se muestra error en el mapa y no se realizan búsquedas.

#### Consola de configuración web (BASDK) - Personalizar títulos:

• Se cambia el nombre del campo "GOOGLE\_ADDRESS" por "Geolocation" en la personalización de títulos (Cliente y compañía).

#### Consola web de especialista (ASDKV8):

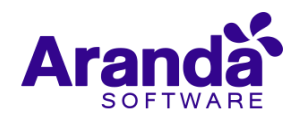

- Se cambia la etiqueta del campo "Dirección Google" por "Geolocalización" en las pestañas de detalles de Cliente y Compañía.
- Al ingresar a crear clientes o compañías se muestra el mapa del proveedor configurado por defecto con el zoom configurado por defecto. La caja de texto, la latitud y la longitud se muestran en blanco y en el mapa se muestra el punto configurado.
- Al ingresar a editar o visualizar clientes o compañías se muestra el mapa del proveedor configurado por defecto con el zoom configurado por defecto. En la caja de texto se muestra la dirección guardada en Base de Datos, en la latitud y la longitud se muestran los valores guardados en Base de datos y la ubicación en el mapa corresponde con la dirección guardada.
- Los cambios en la ubicación (caja de texto y mapa) se reflejan en la "Latitud" y "Longitud" del formulario.
- Los cambios en la "Latitud" y la "Longitud" se reflejan en la ubicación (caja de texto y mapa).
- En la vista de creación de tarea de campo se mantienen las opciones de dirección de: Cliente, Compañía, Otra. Cliente y compañía continúan llenando la dirección en la barra de búsqueda y esta dirección se refleja en el mapa. Desde la opción de Otra se permite cambiar la dirección.
- En los mapas se permite ingresar la localización en la caja de texto, seleccionar un punto en el mapa o ingresar la latitud y la longitud (solo en clientes y compañías). Las búsquedas de la localización se hacen dentro del país de búsqueda configurado.
- Se puede alejar y acercar el mapa.
- Si el proveedor de mapas configurado es Standard Package (Open Street Maps + Arcgis Geocoding) y el token no está vigente, no se pueden realizar búsquedas en el mapa.
- Si el proveedor de mapas configurado es Google Maps/Google Maps Premium y la información de Client ID o API Key es incorrecta se muestra error en el mapa y no se realizan búsquedas.

#### Consideraciones generales:

- La utilización de mapas requiere acceso a internet.
- El único proveedor gratuito es Open Source (Open Street Maps + Nominatim), los demás operadores requieren datos adicionales como Client ID, Client Secret y API Key para poder utilizarse y los costos generados dependen del proveedor.
- La precisión en las búsquedas depende del proveedor de mapas.
- La implementación realizada para el proveedor Standard Package (Open Street Maps + Arcgis Geocoding) utiliza el mapa de Openstreet pero las búsquedas se ejecutan mediante Arcgis.
- Cada proveedor de mapas tiene sus propios requisitos mínimos de uso.
- Documentación del alcance de los mapas Arcgis: https://developers.arcgis.com/rest/geocode/apireference/geocode-coverage.htm

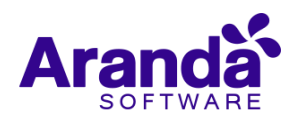

 Requerimiento del servidor donde se encuentra instalado el worker Service para el uso de Arcgis: https://support.microsoft.com/en-us/help/3154517/support-for-tls-system-default-versions-included-inthe-net-framework

#### CASO 9943:

 Se implementa nueva funcionalidad en la consola BASDK (Inhabilitar para Usuarios) que permitirá inhabilitar un proyecto para usuarios:

| APPLICATION ADMINISTRATOR 06 | /11/2019 9:19:29                                                      |                                               |                                                                                 |
|------------------------------|-----------------------------------------------------------------------|-----------------------------------------------|---------------------------------------------------------------------------------|
| Mosa da Sarvisios TI         |                                                                       |                                               |                                                                                 |
| > Mesa de Servicios 11       | Editar / Proyecto                                                     |                                               |                                                                                 |
|                              | Nombre                                                                | Mesa de Servicios                             | s TI                                                                            |
|                              | Descripción                                                           | En este Proyecto                              | puede reportar sus requerimientos e incidentes relacionados con el área de TI   |
|                              |                                                                       |                                               |                                                                                 |
|                              | Administrador                                                         | APPLICATION ADMINI                            | STRATOR 🔻 🌮                                                                     |
|                              | Estado                                                                | <ul> <li>Activo</li> <li>Inactiv</li> </ul>   | 10                                                                              |
|                              | Adjuntar Imagen 🔎 样                                                   |                                               |                                                                                 |
|                              | Habilitar integración con<br>Aranda Field Services                    | Dirección del servidor                        | web                                                                             |
|                              | Contabilidad<br>Incidentes Problema<br>Cambios Requerin               | as<br>nientos de Servicio                     | No permitir modificar si el especialista no pertenece a los grupos del servicio |
|                              | Mostrar sólo ANS con tiemp<br>Incidentes Problema<br>Cambios Requerin | oos configurados<br>as<br>nientos de Servicio | Permitir crear caso a nombre de otra persona                                    |
|                              | Gestión por Contratos<br>Incidentes Problema<br>Cambios Requerin      | as<br>nientos de Servicio                     | Otra configuración                                                              |
|                              |                                                                       |                                               |                                                                                 |

✓ De esta forma cuando se marque esta opción para alguno de los proyectos, si los usuarios asociados a ese proyecto ingresan a la consola USDKv8 no podrá ver ni utilizar el proyecto, si el usuario que se autentica solamente está asociado a proyectos inhabilitados, se le presentará el mensaje (El usuario no tiene proyectos asociados) y no podrá acceder a la consola.

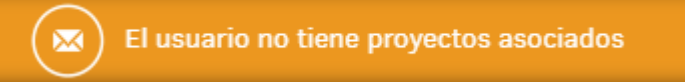

## CASO 10274:

✓ Se adicionan los siguientes campos para los CI (Precio y Descripción) que serán visibles de acuerdo a configuración desde los casos en ASDKv8:

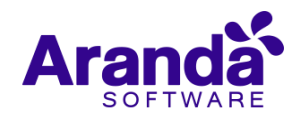

~

| Cliente | Companhia                       | CI                    |
|---------|---------------------------------|-----------------------|
|         |                                 |                       |
|         | ESTADO : ALMACEN                | equipos de computo.PC |
|         | Agrupação :                     |                       |
|         | centro de custo :               |                       |
|         | CIDADE : BOGOTA                 |                       |
|         | COMPANHIA : Floresta            |                       |
|         | DEPARTAMENTO : RRHH             |                       |
|         | PRÉDIO : Floresta               |                       |
|         | Etiqueta inventário : 65821     |                       |
|         | Data de aceitação : 17/10/2019  | 12:00:00 a.m.         |
|         | Entrada da empresa : 16/10/2019 | 12:00:00 a.m.         |
|         | Marca : DP LINK                 |                       |
|         | Número do departamento : 3      |                       |
|         | PAÍS : Colombia                 |                       |
|         | perfil : PROPIO                 |                       |
|         | ANDAR : 7                       |                       |
|         | SITIO : PRINCIPAL               |                       |
|         | Modelo : DP-LINK 835            | 6                     |
|         | Serial : DP-LINK 835            | 7                     |
|         | PRT_Descripción : Desc CI - Im  | presora               |
|         | PRT_Precio : 550000             |                       |

✓ La configuración referente a (Configuración - Personalización de títulos) en BASDK, se realiza de la misma forma que para los campos ya existentes:

|                         |                                                                                                    | 1.55                                                                                                    |                                                                                                    | *                                                                                                    |                                                                                                    |                                                                                                    |                                                                                                    |
|-------------------------|----------------------------------------------------------------------------------------------------|----------------------------------------------------------------------------------------------------|----------------------------------------------------------------------------------------------------|----------------------------------------------------------------------------------------------------|----------------------------------------------------------------------------------------------------|----------------------------------------------------------------------------------------------------|----------------------------------------------------------------------------------------------------|
| <b>Gestión Humana</b>   | Gestión Humana 🗸                                                                                                    |                                                                                                    |                                                                                                    |                                                                                                    |                                                                                                    |                                                                                                    |                                                                                                    |
|                         |                                                                                                    |                                                                                                    |                                                                                                    |                                                                                                    |                                                                                                    |                                                                                                    |                                                                                                    |
|                         |                                                                                                    |                                                                                                    |                                                                                                    |                                                                                                    |                                                                                                    |                                                                                                    |                                                                                                    |
|                         |                                                                                                    |                                                                                                    |                                                                                                    |                                                                                                    |                                                                                                    |                                                                                                    |                                                                                                    |
| Personalize titul       | 05                                                                                                    |                                                                                                    |                                                                                                    |                                                                                                    |                                                                                                    |                                                                                                    |                                                                                                    |
| Você pode personaliz    | ar os títulos dos campos do for                                                                                                    | nulário selecionado.                                                                                                    |                                                                                                    |                                                                                                    |                                                                                                    |                                                                                                    | Adicionar                                                                                                    |
| As alterações terri ere | eito depois que voce elecual logili                                                                                                    | no console.                                                                                                    |                                                                                                    |                                                                                                    |                                                                                                    |                                                                                                    | Adicional                                                                                                    |
|                         |                                                                                                    | Filtrar por:                                                                                                    |                                                                                                    |                                                                                                    |                                                                                                    |                                                                                                    |                                                                                                    |
| Edición del ca          | mpo Preco                                                                                                    |                                                                                                    |                                                                                                    |                                                                                                    |                                                                                                    |                                                                                                    | Formulario Id                                                                                                    |
|                         |                                                                                                    |                                                                                                    |                                                                                                    |                                                                                                    |                                                                                                    |                                                                                                    |                                                                                                    |
| Título:                 |                                                                                                    |                                                                                                    |                                                                                                    |                                                                                                    |                                                                                                    |                                                                                                    |                                                                                                    |
| O título é o texto      | exibido no console de acordo                                                                                                    | Campo                                                                                                    |                                                                                                    | 59 <b>2</b>                                                                                                    | 🔨 Visível                                                                                                    |                                                                                                    |                                                                                                    |
| com o idioma do         | browser.                                                                                                    |                                                                                                    |                                                                                                    |                                                                                                    |                                                                                                    |                                                                                                    |                                                                                                    |
| Espanhol                | ESP Precio                                                                                                    | País                                                                                                    | Indeterminado                                                                                                    | Indeterminado                                                                                                    | Indeterminado                                                                                                    | •                                                                                                    |                                                                                                    |
|                         |                                                                                                    | Departamento                                                                                                    | Indeterminado                                                                                                    | Indeterminado                                                                                                    | Indeterminado                                                                                                    | ~                                                                                                    |                                                                                                    |
| 🍱 Inglês                | ENG_Precio                                                                                                    | Departamento                                                                                                    | Indecerminado                                                                                                    | Indecerminado                                                                                                    | Indeterminado                                                                                                    | 0                                                                                                    |                                                                                                    |
| Dankunufa               | DDT. Des eis                                                                                                    | Num departamento                                                                                                    | Indeterminado                                                                                                    | Indeterminado                                                                                                    | Indeterminado                                                                                                    | ø                                                                                                    |                                                                                                    |
| Portugues               | PRT_Precio                                                                                                    |                                                                                                    |                                                                                                    |                                                                                                    |                                                                                                    |                                                                                                    |                                                                                                    |
| Campo visível           | l para os especialistas                                                                                                    | Descrição                                                                                                    | ESP_Descripción                                                                                                    | ENG_Descripción                                                                                                    | PRT_Descripción                                                                                                    | ø                                                                                                    |                                                                                                    |
|                         |                                                                                                    | Andar                                                                                                    | Indeterminado                                                                                                    | Indeterminado                                                                                                    | Indeterminado                                                                                                    |                                                                                                    |                                                                                                    |
|                         |                                                                                                    |                                                                                                    |                                                                                                    |                                                                                                    |                                                                                                    | 0                                                                                                    |                                                                                                    |
|                         |                                                                                                    | Sede                                                                                                    | Indeterminado                                                                                                    | Indeterminado                                                                                                    | Indeterminado                                                                                                    | •                                                                                                    |                                                                                                    |
|                         |                                                                                                    | The second second secon | the distance is a dis-                                                                                                    | the design of the sector                                                                                                    | To determine de                                                                                                    |                                                                                                    |                                                                                                    |
|                         |                                                                                                    | Etiqueta de Inventario                                                                                                    | Indeterminado                                                                                                    | Indeterminado                                                                                                    | Indeterminado                                                                                                    | ø                                                                                                    |                                                                                                    |
|                         |                                                                                                    | Localização                                                                                                    | Indeterminado                                                                                                    | Indeterminado                                                                                                    | Indeterminado                                                                                                    | 0                                                                                                    |                                                                                                    |
|                         |                                                                                                    |                                                                                                    |                                                                                                    |                                                                                                    |                                                                                                    |                                                                                                    |                                                                                                    |
|                         |                                                                                                    | Modelo                                                                                                    | Indeterminado                                                                                                    | Indeterminado                                                                                                    | Indeterminado                                                                                                    | ø                                                                                                    |                                                                                                    |
|                         |                                                                                                    | Nome                                                                                                    | Indeterminado                                                                                                    | Indotorminado                                                                                                    | Indeterminado                                                                                                    | 0                                                                                                    |                                                                                                    |
|                         | Guardar                                                                                                    | Nome                                                                                                    | Indecerminado                                                                                                    | Indecerminado                                                                                                    | Indecerminado                                                                                                    | 0                                                                                                    |                                                                                                    |
|                         |                                                                                                    | Preço                                                                                                    | ESP_Precio                                                                                                    | ENG_Precio                                                                                                    | PRT_Precio                                                                                                    | •                                                                                                    |                                                                                                    |
|                         |                                                                                                    |                                                                                                    |                                                                                                    |                                                                                                    |                                                                                                    |                                                                                                    |                                                                                                    |
|                         |                                                                                                    |                                                                                                    |                                                                                                    |                                                                                                    |                                                                                                    |                                                                                                    |                                                                                                    |
|                         |                                                                                                    |                                                                                                    |                                                                                                    |                                                                                                    |                                                                                                    |                                                                                                    |                                                                                                    |
|                         |                                                                                                    |                                                                                                    |                                                                                                    |                                                                                                    |                                                                                                    |                                                                                                    |                                                                                                    |
|                         | Personalize titul<br>Você personaliz<br>As alterações têm efi<br>Edición del ca<br>Titulo:<br>O titulo é o textr<br>O titulo é o textr<br>O textr<br>O textr<br>O tex | Personalize titulos         Socá pode personalizar os titulos dos campos do forr<br>As aterações têm efeto depois que vode efetuar logn:         Edición del campo Preço         Título:         O titulo é o testo exibido no console de acordo<br>cióma do browser.         Espanhol       ESP_Precio         Português       PRT_Precio         Português       PRT_Precio         Campo visível para os especialistas                                                                                                    | Personalize titulos         Scé pode personalizar os titulos dos campos do formulário selecionado.         As aterações têm efeto depole que vode efetuar legin no console.         Filición de lampo Preço         Titulo:         O thulo é o testo exibido no console de acordo.         Espanhol       ESP_Precio         Inglés       INC_Precio         Campo visível para os especialistas       Descrição         Andar       Sede         Eliqueta de inventário       Localização         Modelo       Nome         Pieco       Pieco | Personalize titulos         Soste pode personalizar os titulos dos campos do formulário selecionado.         As aterações titen eletor depois que você eletuar login no console.         Felición del campo Preço         Titulos         O titulo é o tato exabido no console de acordo         Imagés       ENG_Precio         Imagés       ENG_Precio         Imagés       ENG_Precio         Imagés       ENG_Precio         Imagés       ENG_Precio         Imagés       ENG_Precio         Imagés       ENG_Precio         Imagés       ENG_Precio         Imagés       ENG_Precio         Imagés       ENG_Precio         Imagés       ENG_Precio         Imagés       ENG_Precio         Imagés       ENG_Precio         Imagés       ENG_Precio         Imagés       Endeterminado         Indeterminado       Indeterminado         Indeterminado       Indeterminado         Indeterminado       Indeterminado         Indeterminado       Indeterminado         Indeterminado       Indeterminado         Indeterminado       Indeterminado         Indeterminado       Indeterminado         Imagés       I | Personalize titulos         Seaterações têm eleto depois que vode detuar logn o consolo:         As aterações têm eleto depois que vode detuar logn o consolo:         Felicôn del campo Preço         Titulo:         O thulo é o testo exibido no console de acordo:         Espanhol       ESP_Precio         País       Indeterminado         Indeterminado       Indeterminado         Português       PRT_Precio         Campo visível para os especialistas       Indeterminado         Modelo       Indeterminado         Indeterminado       Indeterminado         Indeterminado       Indeterminado <td>Personalizer os tibulos dos campos do formuláris esteicanado.         As aterações tem eleto depois que vode detuar legn no consolo:         Staterações tem eleto depois que vode detuar legn no consolo:         Filicón del campo Preço         Tibulo:         O thub é o testo exibido no console de acordo.         Espanhol:       Espanhol:         Espanhol:       Espanhol:         Inglês:       ENG_Precio         Imago:       Indeterminado         Indeterminado       Indeterminado         Indeterminado       Indeter</td> <td>Personalizer tot bulas do campos do formation selecionado.         Za aterações têm deitor dejoois que void eléctuar legan no console.         Filicón del campo Preço         Di doima do brovenser.         E spanhol SP_Precio         E português TRT_Precio         Português TRT_Precio         Descrição       ESP_Descripción         Descrição       ESP_Descripción         Rara Indeterminado       Indeterminado         Descrição       ESP_Descripción         Rara Indeterminado       Indeterminado         Indeterminado       Indeterminado         Indeterminado       Indeterminado</td> | Personalizer os tibulos dos campos do formuláris esteicanado.         As aterações tem eleto depois que vode detuar legn no consolo:         Staterações tem eleto depois que vode detuar legn no consolo:         Filicón del campo Preço         Tibulo:         O thub é o testo exibido no console de acordo.         Espanhol:       Espanhol:         Espanhol:       Espanhol:         Inglês:       ENG_Precio         Imago:       Indeterminado         Indeterminado       Indeterminado         Indeterminado       Indeter | Personalizer tot bulas do campos do formation selecionado.         Za aterações têm deitor dejoois que void eléctuar legan no console.         Filicón del campo Preço         Di doima do brovenser.         E spanhol SP_Precio         E português TRT_Precio         Português TRT_Precio         Descrição       ESP_Descripción         Descrição       ESP_Descripción         Rara Indeterminado       Indeterminado         Descrição       ESP_Descripción         Rara Indeterminado       Indeterminado         Indeterminado       Indeterminado         Indeterminado       Indeterminado |

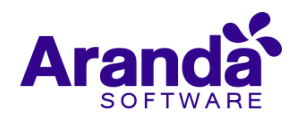

| 🚺 Opção                         | × AP | PLICATION ADMINISTRATOR         | 06/11/2019 14:30:02                                             | » Início > Interface |
|---------------------------------|------|---------------------------------|-----------------------------------------------------------------|----------------------|
| Configuração                    |      | estión Humana 🛛                 | estión Humana                                                   |                      |
| Grupo de Analistas              |      |                                 |                                                                 |                      |
| Balançar                        | Po   | derão modificar os nomes dos ca | npos e ativar ou desativar os campos se não forem obrigatórios. |                      |
| Procedimentos - tarefas         |      |                                 |                                                                 |                      |
| Modelo                          |      |                                 | Configuração Interface                                          |                      |
| Interface                       |      |                                 |                                                                 |                      |
| Configurar correio electrônico  |      |                                 | Tabelas C's v                                                   |                      |
| Banner                          |      |                                 |                                                                 | Subir Fila           |
| Notícias                        |      |                                 | Nome                                                            |                      |
| Outros acesso                   |      |                                 | EDIFICIO                                                        |                      |
| Modelo Mail                     |      |                                 | Etiqueta de inventario                                          |                      |
| Matriz Prioridade               |      |                                 | Fecha de aceptacion                                             |                      |
| Campos adicionais               |      |                                 | Fecha de entrada compañía                                       |                      |
| Mapeamento de Campos Adicionais |      |                                 | Marca                                                           |                      |
| Formulários de campo adicionais |      |                                 | Número de departamento                                          |                      |
| Vistas                          |      |                                 | PAÍS                                                            |                      |
| Case Creator                    |      |                                 | Perfil                                                          |                      |
| Dias das regras                 |      |                                 | PISO                                                            |                      |
| Notificação Pesquisa            |      |                                 | SEDE                                                            |                      |
| Configuração de moeda           |      |                                 | Modelo                                                          |                      |
| Realocações                     |      |                                 | Serial                                                          |                      |
| Porconaliza titulor             |      |                                 | ESP Descripción                                                 |                      |
| Votante Definicão               |      |                                 | ESP Precio                                                      |                      |
| Grupos especiales               |      |                                 |                                                                 |                      |
| Gestão de contratos             |      |                                 |                                                                 |                      |
| Acões agendadas                 |      |                                 |                                                                 |                      |
| Agrupamento de Servicos         |      |                                 |                                                                 |                      |
| Configurar mapas                |      |                                 |                                                                 |                      |
| Scripts                         | *    |                                 |                                                                 |                      |
| û                               | *    |                                 |                                                                 |                      |
| Console de Usuário              | *    |                                 |                                                                 |                      |
| 🚉 Trocar senha                  | *    |                                 |                                                                 |                      |
| 🔏 Sair                          | ×    |                                 |                                                                 |                      |
| • Sair<br>0254:                 | *    |                                 |                                                                 |                      |

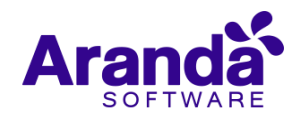

elementos del campo, la configuración se puede realizar en la consola BASDK:

| - | Nuevo /                                                                                                    |                                                                                        |                                                                                                    |                                                                  |               |            |         |                 |
|---|----------------------------------------------------------------------------------------------------|----------------------------------------------------------------------------------------|----------------------------------------------------------------------------------------------------|------------------------------------------------------------------|---------------|------------|---------|-----------------|
|   | Registrar para:                                                                                                    | Requerimien                                                                            | itos de Servicio                                                                                                 | · ]                                                              |               |            |         |                 |
|   | Identificador                                                                                                    | IdDesvincular                                                                          | Materia                                                                                                    | ?                                                                |               |            |         |                 |
|   | Nombre del campo                                                                                                    | Materia a Der                                                                          | svincular                                                                                                    | ?                                                                |               |            |         |                 |
|   | Descripción del campo                                                                                                    | Şeleccione de                                                                          | el listado la materia a                                                                                          | ?                                                                |               |            |         |                 |
|   | Tipo de dato                                                                                                    | Lista                                                                                  | ,                                                                                                    | Habilitar como web                                               | services      |            |         |                 |
|   |                                                                                                    | http://192.1                                                                           | 68.3.95/publish/servi                                                                                            | : ? 🔎                                                            |               |            |         |                 |
|   |                                                                                                    | 🖌 Guardar H                                                                            | listorial                                                                                                    |                                                                  |               |            |         |                 |
|   | Nuevo elemento                                                                                                    |                                                                                        |                                                                                                    |                                                                  | 2 <u>. Ac</u> | tualizar   |         |                 |
|   | Valor                                                                                                    |                                                                                        |                                                                                                    |                                                                  |               |            |         |                 |
|   |                                                                                                    |                                                                                        |                                                                                                    |                                                                  |               |            |         |                 |
|   | Navegación de paginas<br>Para el Especialista:                                                                                              | s: < >   Pz                                                                            | agina actual 1 de 1, r                                                                                           | egistros 0 al 0 de 0.<br>ible                                    |               |            |         |                 |
|   | Navegación de paginas<br>Para el Especialista:<br>Para el Usuario:                                                                          | s: < >   Pe                                                                            | agina actual 1 de 1, r<br>o @ Editable @ Vi<br>o @ Editable @ Vi                                                 | egistros 0 al 0 de 0.<br>ible                                    |               |            |         |                 |
|   | Navegación de paginas<br>Para el Especialista:<br>Para el Usuario:<br>Parámetros adicional                                                  | s: < >   Pl<br>Obligatoria<br>Obligatoria<br>les Cree camp                             | agina actual 1 de 1, r<br>o                                                                                      | egistros 0 al 0 de 0.<br>ible<br>ible<br>categorias, servicios y | por estado    |            |         |                 |
|   | Navegación de paginas<br>Para el Especialista:<br>Para el Usuario:<br>Parámetros adicional<br>Seleccione las cate                           | s: < >   Pa                                                                            | agina actual 1 de 1, r<br>•  •  • Editable  • Vis<br>•  • Editable  • Vis<br>•  • Stationales para<br>(Servicio) | egistros 0 al 0 de 0.<br>ible<br>ible<br>categorias, servicios y | por estado    | REGISTRADO |         |                 |
|   | Navegación de paginas<br>Para el Especialista:<br>Para el Usuario:<br>Parámetros adicional<br>Seleccione las cate<br>Ver campos adicionales | s: < >   Pa<br>Obligatoria<br>Obligatoria<br>les Cree camp<br>egorias                  | agina actual 1 de 1, r<br>o                                                                                      | egistros 0 al 0 de 0.<br>ible<br>ible<br>categorias, servicios y | por estado    | REGISTRADO | Guardar | v<br>o Cancelar |
|   | Navegación de paginas<br>Para el Especialista:<br>Para el Usuario:<br>Parámetros adicional<br>Seleccione las cate<br>Ver campos adicionales | s: < >   Pi<br>Obligatorio<br>Cobligatorio<br>Cobligatorio<br>les Cree camp<br>esorias | agina actual 1 de 1, r<br>• C Editable V Vi<br>• Editable V Vi<br>• Servicio)                                    | egistros 0 al 0 de 0.<br>ible<br>ible<br>categorias, servicios y | por estado    | REGISTRADO | Guardar | v<br>o Cancelar |
|   | Navegación de paginas<br>Para el Especialista:<br>Para el Usuario:<br>Parámetros adicional<br>Seleccione las cate<br>Ver campos adicionales | s: < >   Pi<br>Obligatorio<br>Soligatorio<br>les Cree camp<br>egorias                  | agina actual 1 de 1, r<br>•   Editable  Vi<br>•  Editable  Vi<br>•  Editable  Vi<br>•  Servicio)                 | egistros 0 al 0 de 0.<br>ible<br>ible<br>categorias, servicios y | por estado    | REGISTRADO | Guardar | v<br>o Cancelar |

- Si se selecciona la opción (Habilitar cómo web services) se debe configurar la URL del web service en (Datos del web services), puede adicionar etiquetas (Corresponden a los datos del Usuario) en la URL, en el momento de la petición las etiquetas serán reemplazadas según corresponda.
- ✓ Una vez configurado el campo, se puede utilizar dentro de las consolas ASDKv8 y USDKv8 según su configuración:

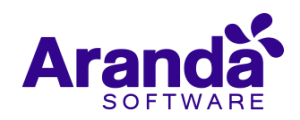

|   | 🛱 Registrar Caso                                     |                                                                            |         |
|---|------------------------------------------------------|----------------------------------------------------------------------------|---------|
| _ |                                                      |                                                                            |         |
| Ħ |                                                      |                                                                            |         |
| 幽 | Proyecto                                             |                                                                            |         |
|   | $\checkmark$                                         |                                                                            |         |
|   | Servicios Universitarios                             | Cliente                                                                    |         |
|   |                                                      | Estudiante                                                                 |         |
|   |                                                      | Descripción                                                                |         |
|   |                                                      |                                                                            |         |
|   |                                                      |                                                                            |         |
|   |                                                      | REQUERIMIENTOS DE SERVICIO                                                 |         |
|   | Servicio                                             |                                                                            |         |
|   | $(\checkmark)$                                       | Desvincular materia.                                                       |         |
|   | Retirar Asignatura                                   |                                                                            |         |
|   |                                                      |                                                                            |         |
|   |                                                      |                                                                            |         |
| 1 |                                                      | Dor favor agraque la información adicional para completar el caso          |         |
|   |                                                      | ron ravol, agregue la mormación adicional para completar el caso.          |         |
|   |                                                      | Información Básica                                                         |         |
|   | Categoria                                            |                                                                            |         |
|   |                                                      |                                                                            |         |
|   | Asignaturas                                          |                                                                            | Q       |
|   |                                                      | Selections                                                                 | ×       |
|   |                                                      | Cálculo Diferencial                                                        |         |
|   |                                                      | Geometría                                                                  |         |
|   |                                                      | Química General e Inorgánica                                               |         |
|   | Solicitud                                            | Fundamentos de Programa                                                    |         |
|   |                                                      | Biología                                                                   |         |
|   |                                                      | Comunicación y Ciencia                                                     |         |
|   |                                                      | Introducción a la Ingeniería                                               | -       |
|   | Seleccione la materia.                               | Seleccione                                                                 | *       |
|   |                                                      | 0 Archivos                                                                 |         |
|   |                                                      |                                                                            |         |
| , | <ul> <li>Para el correcto funcionamien</li> </ul>    | to al configurar un campo con estas características, el servicio web que s | se va a |
|   | consumir debe tener las siguie                       | entes características:                                                     | -       |
|   |                                                      |                                                                            |         |
|   | 1. El servicio debe que ser tipo G                   | iEl.                                                                       |         |
| - | <ol> <li>El servicio debe retornar lo sig</li> </ol> | uiente en el body (Lista: id, Value).                                      |         |

Ejemplo:

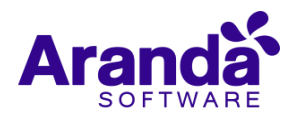

# **NOTAS RELEASE**

| GET       http://12.148.3.59/uplik/set/sectorater.bute/teame-ustrafasemester=1       Send * See *         Parama & Authonization Headers (8) Body Pre-request.Sorpt Tests       Cookers Code Comments (9)         Ourp Parama       MAX ME       Materiantion Meaders (8)         W r       VALUE       Materiantion Meaders (8)       Body Pre-request.Sorpt Tests         W r       VALUE       Materiantion Meaders (8)       Body Pre-request.Sorpt Tests       Cookers Code Comments (9)         W r       VALUE       Materiantion Meaders (7)       Test Results       Description         W row       Value       Description       Materiantion Meaders (7)       Test Results       Save # Size Size Size Size Size Size Size Size                                                                                                    | Servicio Materias Por estudiante                                                                                                    |          |                  |                        | Examples (0) 🔻   |   |
|----------------------------------------------------------------------------------------------------|----------------------------------------------------------------------------------------------------|----------|------------------|------------------------|------------------|---|
| Parase         Autoritation         Headers (B)         Body         PerequestSorpt         Tests         Cockets Code Comment(D)           Outpresense         stri         value         pescaperion         www.with         pescaperion         www.with Budk Edit           Image:         image:         image: | GET • http://192.168.3.95/publish/service/archive?name=usrti&serr                                                                                                    | iestre=1 |                  | Send                   | ▼ Save ▼         |   |
| vr vu   vr vu   vr vr   vr vr   vr <td>Params Authorization Headers (8) Body Pre-request Script</td> <td>Tests</td> <td></td> <td>Cookies</td> <td>Code Comments (0</td> <td>)</td>                                                                                                    | Params Authorization Headers (8) Body Pre-request Script                                                                                                    | Tests    |                  | Cookies                | Code Comments (0 | ) |
| NUT VALUE   0 name   uuru uuru   1 1   Koy Value   0 Description   Pretiv   Rew Preview   SON T T   1   1 1   1 1                                                                                                    | Query Params                                                                                                    |          |                  |                        |                  |   |
| Imme       usrd       Imme       Imme                                                                                                    | KEY                                                                                                    | VALUE    | DESCRIPTION      |                        | ••• Bulk Edit    |   |
| i       i                                                                                                    | ✓ name                                                                                                    | usrti    |                  |                        |                  |   |
| ky     Description     Description     Prety     Row     Prety     Row     Prety     Prety     Prety     Prety     Prety     Prety     Prety     Prety     Prety     Prety     Prety     Prety     Prety     Prety     Prety    <                                                                                                    | semestre                                                                                                    | 1        |                  |                        |                  |   |
| Bory Codes (1) Headers (7) Tax Results       Status 200 K Time: 17m Size: 52 B       Save Respons •         Pretty Raw Preview       SON •       □       □       □       □       □       □       □       □       □       □       □       □       □       □       □       □       □       □       □       □       □       □       □       □       □       □       □       □       □       □       □       □       □       □       □       □       □       □       □       □       □       □       □       □       □       □       □       □       □       □       □       □       □       □       □       □       □       □       □       □       □       □       □       □       □       □       □       □       □       □       □       □       □       □       □       □       □       □       □       □       □       □       □       □       □       □       □       □       □       □       □       □       □       □       □       □       □       □       □       □       □       □       □       □       □       □       □ <td>Key</td> <td>Value</td> <td>Description</td> <td></td> <td></td> <td></td>                                                                                                    | Key                                                                                                    | Value    | Description      |                        |                  |   |
| Pretty Raw Preview JSON *                                                                                                    | lody Cookies (1) Headers (7) Test Results                                                                                                    |          | Status: 200 OK T | Time: 17ms Size: 525 B | Save Response 👻  |   |
| 28 "Value": "Introducción a la Inseniería"                                                                                                    | <pre>1 [ 2 { 3 "Id": 1, 4 "Value": "Cálculo Diferencial" 5 }, 6 { 7 "Id": 2, 8 "Value": "Geometría" 9 }, 10 { 11 "Id": 3, 12 "Value": "Guímica General e Inorgánica" 13 }, 14 { 15 "Id": 4, 16 "Value": "Fundamentos de Programación" 17 }, 18 { 19 "Id": 5, 20 "Value": "Biología" 21 }, 22 { 10 "Id": 6, 10 "Value": "Comunicación y Ciencia" 25 }, 26 { 11 "Id": 7, 12 "Id": 7, 13 "Id": 7, 14 "Id": 7, 15 "Id": 7, 16 "Id": 7, 17 "Id": 7, 18 "Id": 7, 18 "Id": 7, 18 "Id": 6, 19 "Id": 7, 10 "Id": 7, 10 "Id"</pre> |          |                  |                        |                  | - |
|                                                                                                    | 28 "Value": "Introducción a la Ingeniería"                                                                                                    |          | P Bootramp       | Build Browse           | <b>.</b>         | 0 |

✓ Las peticiones que se realizan a Servicios Web externos no manejan ningún tipo de autenticación, la comunicación entre el servidor de aplicaciónes de Aranda y el Servicio web externo debe ser garantizada por el cliente para el correcto funcionamiento de estos campos.

## CASO 10253:

- ✓ Se implemente nueva funcionalidad en USDKv8 que permite ocultar los campos (Asunto -Descripción) por medio del servicio, para la creación de casos desde el portal del cliente, de esta forma en caso de requerirlo, se podrá modelar un formulario de campos adicionales de acuerdo a las necesidades del cliente, logrando que los usuairos finales creen sus casos únicamente con la información de los campos adicionales que se definan.
- ✓ La configuración se puede realizar en la (Creación Edición) de un servicio desdes la consola (BASDK) de la siguiente forma:

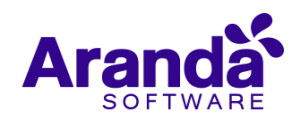

| Guardar 🔯 Salir 🗋 Nuevo ANS 🗋 Nuevo | JC 🗋 Nuevo OLA                       |                                                                                                    |                                            |                               |
|-------------------------------------|--------------------------------------|----------------------------------------------------------------------------------------------------|--------------------------------------------|-------------------------------|
| 🖬 Servicio 🛛 🕹                      | APPLICATION ADMINISTRATOR 20/11/2019 | 11:55:46                                                                                                    |                                            |                               |
| Datos Generales                     | » Mesa de Servicios TI               |                                                                                                    |                                            |                               |
| ANS, OLA y UC                       |                                      | Editar / Servicio                                                                                                    |                                            |                               |
| Categorias                          |                                      | Datos Generales                                                                                                    | Usuarios y Compañías 🗸 CI's 🗸 Guio         | n 🗸 Área de Negocios 🗸 Archið |
|                                     |                                      | Nombre                                                                                                    |                                            |                               |
|                                     |                                      | Redes                                                                                                    | Incidentes :                               | INCIDENTES (IM)               |
|                                     |                                      | Estado Impacto                                                                                                    | Decklement I                               | 220215442                     |
|                                     |                                      | Activo v CRITICAL v                                                                                                    | Frobientes .                               | PRODLEMAS                     |
|                                     |                                      |                                                                                                    | Cambios :                                  | CAMBIOS                       |
|                                     |                                      | Grupo por defecto                                                                                                    | Requerimiento de Servicio :                | REQUERIMIENTO DE SE           |
|                                     |                                      | Redes v                                                                                                    |                                            |                               |
|                                     |                                      | ANS por defecto                                                                                                    |                                            |                               |
|                                     |                                      | Bajo T                                                                                                    | Coultar asunto para consola USDK           |                               |
|                                     |                                      | 8*5 ¥                                                                                                    | Ingrese aquí el asunto predetermin         | nado.                         |
|                                     |                                      | Adjuntar Imagen 🖉 🗮                                                                                                    |                                            | 38/255                        |
|                                     |                                      | Es confidencial                                                                                                    | 🖉 Ocultar descripción para consola USDK    |                               |
|                                     |                                      | Descripción                                                                                                    | Ingrese aquí la descrinción predet         | erminada                      |
|                                     |                                      | Servicio que permite la comunicación de<br>vorz, diatos y video en todal a<br>organización de EL CLIENTE, Oficinas/<br>Agencias desplegadas a nivel nacional y<br>subsidiarias. Comprende la gestión de<br>los equipos de comunicación, red de<br>comunicaciones, la interconoción con<br>las subsidiarias a nivel nacional e<br>internacional y redes externas (enlaces – | inglese admina rescription preven          | 43/2000                       |
|                                     |                                      |                                                                                                    |                                            |                               |
|                                     |                                      | ۵                                                                                                    | © Todos los derechos reservados. Aranda So | ftware Corporation            |
|                                     |                                      |                                                                                                    |                                            |                               |

✓ Luego de esta configuración, cuando se cree un caso en la consola USDKv8 seleccionando el servicio configurado, solo se mostrarán los campos adicionales de acuerdo a su configuración. Se puede realizar esta configuración por separado para cada servicio, siempre será obligatorio un texto en el campo que se oculte (Asunto - Descripción) el cual quedará por defecto en cada campo para los casos creados con ese servicio.

| Aranda Service Desk   P | ortal del Usuario                                                   |                                | 💄 Usuario TI 🔻   Cerrar sesió |
|-------------------------|---------------------------------------------------------------------|--------------------------------|-------------------------------|
| 🗮 🗟 Registrar Caso      |                                                                     |                                |                               |
| ŧ                       |                                                                     |                                |                               |
| Proyecto                |                                                                     |                                | 🅸 Configuración Avanzada      |
| Mesa de Servicios TI    | Cliente                                                             |                                |                               |
|                         | Usuario TI                                                          |                                | •                             |
| ₽                       | Por favor, agregue la información adicional para completar el caso. |                                |                               |
|                         | Información Básica                                                  |                                |                               |
| Servicio                | SOPORTEFACTURADO                                                    | Motivo Soporte No Facturado:   |                               |
| $(\checkmark)$          |                                                                     | Seleccione                     |                               |
| Redes                   | Campos por Estado                                                   |                                |                               |
|                         | SinMilesConDec                                                      | SinSeparadorSinRango           |                               |
|                         |                                                                     |                                |                               |
|                         | conSeparadorSinRango                                                | sinDecSinMiles                 |                               |
|                         | fecha                                                               | chb                            |                               |
| Categoria               | <b>Ü</b> O                                                          |                                |                               |
| $\smile$                | * RF-ListaWebService01                                              | ListaAvanzado01                |                               |
| Comunicaciones / Confi  | Seleccione                                                          | <ul> <li>Seleccione</li> </ul> | Ť                             |
|                         | - Materia a Desvincular<br>Seleccione                               | *                              |                               |
|                         | JEIGEAUTE                                                           |                                |                               |
|                         |                                                                     |                                |                               |
| Solicitud               |                                                                     |                                |                               |
|                         |                                                                     |                                |                               |
| <u> </u>                |                                                                     |                                |                               |
|                         |                                                                     |                                |                               |
|                         | 0 Archivos                                                          |                                | ADJUNTAR ARCHIVO              |
|                         |                                                                     |                                | Crear caso                    |
|                         |                                                                     |                                |                               |
|                         | Powered by Aranda Software                                          |                                |                               |

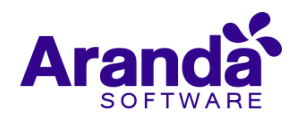

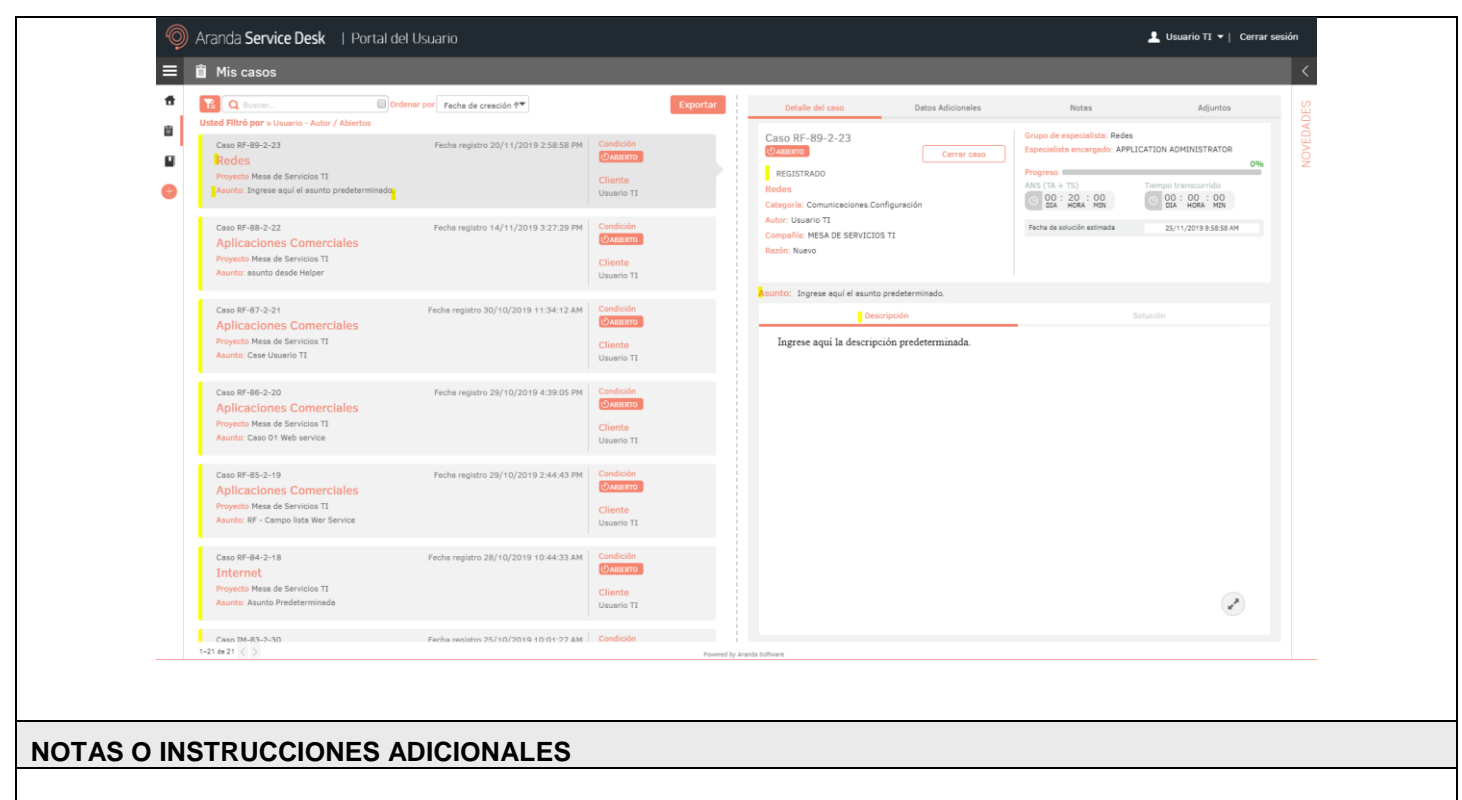

- ✓ Ejecute el archivo "Aranda.ASDK.Web.Installer.exe" y siga las instrucciones del instalador.
- ✓ El archivo ejecutable funciona como instalador y como herramienta de actualización.
- ✓ Esta actualización aplica únicamente para bases de datos en versión 8.0.101.
- ✓ Las consolas de Aranda Service Desk que usen el control de texto enriquecido solo están soportadas hasta IE10. Como alternativa pueden usarse otros navegadores como Chrome o Firefox.
- ✓ A partir de la fecha el proveedor de mapas por defecto en las consolas de Aranda será Open Source (Open Street Maps + Nominatim).

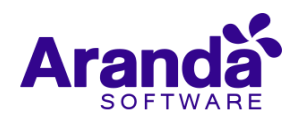